## || Parallels<sup>®</sup>

## Parallels Mac Management offline activation

• Parallels Device Management

When a server hosting Parallels Configuration Manager Proxy service has limited or no Internet access, you can use the offline activation procedure described below:

NOTE: Please contact your Parallels account executive or Sales representative to approve offline activation feature enablement, otherwise feature will not work until approved.

- Open SCCM Console and navigate to Administration/Overview/Parallels Mac Management/Licenses.

- Open Activate license window:

Select the Activate offline option and input your license key:

Click Next and on the next window click Save:

Specify a location, file name and click Save:

NOTE: Do not close the Parallels Mac Management - Activate License dialog.

- Visit Offline Activation and Validation.page.

(entering your Parallels Account credentials will be required unless you are already logged in)

- Drag and drop the offline activation request file to the **Offline Activation and Validation** page, or click **Select File** to browse and select the file manually:

- On the next window click **Download Offline Activation File** to save **OfflineValidationFile.txt**:

- If you previously already uploaded this kind of file, you will see the following message:

**NOTE:** If the file was already used, or Parallels Configuration Manager Proxy service has been restarted, this procedure should be started from the very beginning.

- Move the file back to the server hosting **Configuration Manager** console with **PMM Console extension**. In the **Parallels Mac Management - Activate License** dialog, click **Browse**:

- Select the license activation file you've obtained from **Parallels My Account**:

- Click Next:

- Your license information is displayed on the screen. Review the information and click Activate:

- Click Finish:

- On successful activation, the License status in the SCCM console changes to Activated:

Your Parallels Mac Management installation is activated and the activation information is added to your Parallels My Account.

© 2024 Parallels International GmbH. All rights reserved. Parallels, the Parallels logo and Parallels Desktop are registered trademarks of Parallels International GmbH. All other product and company names and logos are the trademarks or registered trademarks of their respective owners.